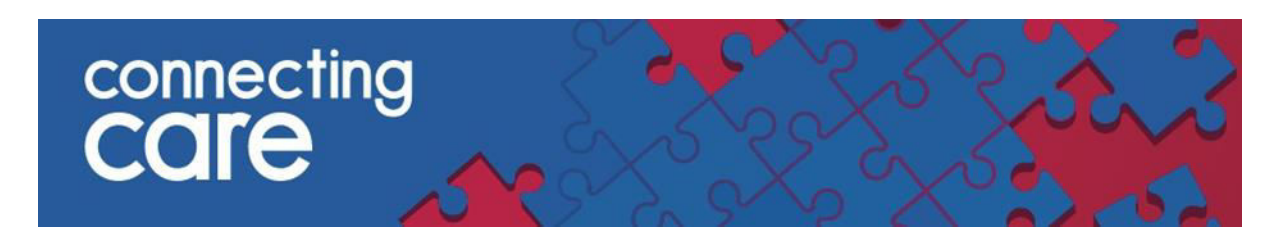

## **Quick Reference Guide - GP Record**

## Viewing the GP Record

Information collected from GP Systems can be viewed using the **GP Record** tab, which is located to the right of the **Timeline** tab in the individuals Connecting Care Record.

• Click on the **GP Record** tab, which should now be visible to the right of the '**Person Summary'** tab as indicated

| WILKINSON, Linda                                                                       |                  |                |            |            |             |  |  |  |  |  |
|----------------------------------------------------------------------------------------|------------------|----------------|------------|------------|-------------|--|--|--|--|--|
| ADDRESS Suite 4F, St Crispins House, Duke Street, N KNOWN RESPECT / END OF LIFE RECORD |                  |                |            |            |             |  |  |  |  |  |
|                                                                                        | 😰 Person Summary | 💰 Care Network | 🐹 Timeline | GP Records | Medications |  |  |  |  |  |

Information can now be viewed using the following categories,

which are shown in the left hand pane:

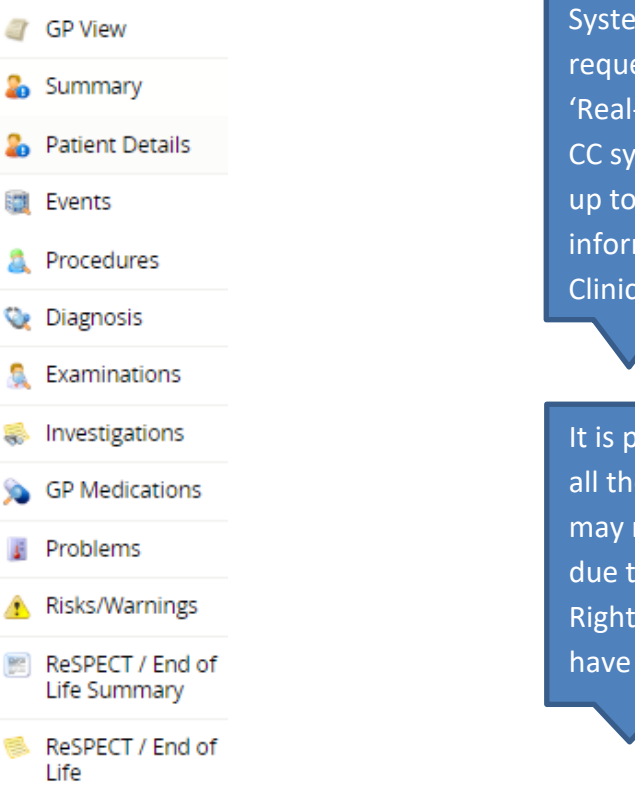

Data from GP Systems is requested in 'Real-time' by the CC system to give up to date information to the Clinician

It is possible that all the categories may not be visible due to the Access Rights you may have Below is a summary of the information you can under each section:

- GP View
  - o Administrative notes
  - $\circ$  Consultation notes
- Summary
  - Current problems
  - Current Medications
  - Allergies and Adverse reactions
  - Recent test results
- Patient details
  - Demographics
  - Current GP
- Events
  - Encounters
  - o Admissions
  - Referrals (to Community Teams)
- Problems
  - o Current problem
  - Past problems

- Diagnosis
  - Current Diagnosis
  - Past Diagnosis
- Medications
  - Current medication
  - Past medication
  - Medication Issues
- Risks & Warnings
  - Allergies & Adverse reactions
  - Contraindications
- Procedures
  - Operations
  - Vaccination/Immunisation
- Investigations
  - Test Results
  - Examinations
    - Blood Pressures
- ReSPECT/ End of Life Summary
- ReSPECT/End of Life

The default screen you will land on is the **GP view**, this shows administrative notes and Consultation note. These are time-limited (previous 12 months) and any consultation notes marked as 'confidential' by the GP are not shared.

|                            | Date                    | Organisation                                                                                                    |                    |  |  |
|----------------------------|-------------------------|----------------------------------------------------------------------------------------------------|--------------------|--|--|
| GP View                    | 11 Nov 2019             | Encounter - Inbound Document, EMISWebCR1 50005 (General Practice)                                                                                                | Dr Emis Test       |  |  |
|                            | Clinical document       | Discharge summary Report                                                                                                    |                    |  |  |
| Summary                    | 26 Sep 2019             | Encounter - Inbound Document, EMISWebCR1 50005 (General Practice)                                                                                                | Dr Emis Test       |  |  |
|                            | Clinical document       | Discharge summary Report                                                                                                    |                    |  |  |
| Patient Details            | 15 Jul 2019             | Encounter - Inbound Document, EMISWebCR1 50005 (General Practice)                                                                                                | Dr Emis Test       |  |  |
|                            | Clinical document       | Discharge summary Report                                                                                                    |                    |  |  |
| Events                     | 02 May 2018             | Observation(s) - EMISWebCR1 50005 (General Practice)                                                                                                    |                    |  |  |
|                            | Medication Issued       | Simvastatin 20mg tablets                                                                                                    | Dr Emis Test       |  |  |
| Procedures                 | Allergy                 | Adverse reaction to amoxycillin                                                                                                    | Mr David Jenkinson |  |  |
|                            | 12 Feb 2018             | Encounter - Other, EMISWebCR1 50005 (General Practice)                                                                                                    | Dr Emis Test       |  |  |
| 💘 Diagnosis                | Clinical document       | Brief examination of patient Brief examination of patient from Cumbria Organisation (12-Feb-2018)                                                                |                    |  |  |
|                            | 12 Feb 2018             | Encounter - Inbound Document, EMISWebCR1 50005 (General Practice)                                                                                                | External User      |  |  |
| Examinations               | 12 Feb 2018             | Encounter - Other, EMISWebCR1 50005 (General Practice)                                                                                                    | Dr Emis Test       |  |  |
| 24 (1997) 1970 (1977) 1970 | Clinical document       | Brief examination of patient Brief examination of patient from Cumbria Organisation (12-Feb-2018)                                                                |                    |  |  |
| Investigations             | 10 Jan 2018             | Encounter - GP Surgery, EMISWebCR1 50005 (General Practice)                                                                                                    | Dr Emis Test       |  |  |
|                            | Assessment Tool Details | Personal care plan completed abc                                                                                                    |                    |  |  |
| >> OP Medications          | 03 Jan 2018             | Encounter - GP Surgery, EMISWebCR1 50005 (General Practice)                                                                                                    | Dr Emis Test       |  |  |
| B Drahlama                 | Assessment Tool Details | Personal care plan completed abc                                                                                                    |                    |  |  |
| Froblems                   | 15 Dec 2017             | Encounter - GP Surgery, EMISWebCR1 50005 (General Practice)                                                                                                    | Dr Emis Test       |  |  |
| Risks/Warnings             | Comment note            | Has ADRT (advance decision to refuse treatment) (MCA 2005) This is an example of an updated comment                                                              |                    |  |  |
| (1) HUSKS/ WURTHINGS       | 15 Dec 2017             | Encounter - GP Surgery, EMISWebCR1 50005 (General Practice)                                                                                                    | Dr Emis Test       |  |  |
| ReSPECT / End of           | Comment note            | Has appointed person with personal welfare LPA (MCA 2005) This is an example of an update                                                                        |                    |  |  |
| Life Summary               |                         | Has ADRT (advance decision to refuse treatment) (MCA 2005) This is an example comment                                                                            |                    |  |  |
|                            | 15 Dec 2017             | Encounter - GP Surgery, EMISWebCR1 50005 (General Practice)                                                                                                    | Dr Emis Test       |  |  |
| 🋸 ReSPECT / End of         | Comment note            | Preferred place of death: nursing home second choice is home                                                                                                    |                    |  |  |
| Life                       | 15 Dec 2017             | Encounter - GP Surgery, EMISWebCR1 50005 (General Practice)                                                                                                    | Dr Emis Test       |  |  |
|                            | Comment note            | For attempted cardiopulmonary resuscitation - this is an example of an update to resus decision<br>Has a carer this is an example of carer details being updated |                    |  |  |
|                            | 14 Dec 2017             | Encounter - GP Surgery, EMISWebCR1 50005 (General Practice)                                                                                                    | Dr Emis Test       |  |  |
|                            | Comment note            | Preferred place of care - hospice Patient second choice is home.                                                                                                 |                    |  |  |

Click to select a Category which will be displayed in the main Screen. The example below shows the **Examinations** category.

• Click on any of the visible entries to drill down for more detailed information. For example **time**, **clinician**, **practice** 

| 0.0.0                                               | ······································ |                              |                                      |             |  |
|-----------------------------------------------------|----------------------------------------|------------------------------|--------------------------------------|-------------|--|
| Jocument View                                       | Date                                   | Examination                  |                                      | Result      |  |
| snowing All Mark All As Read                        | 08-Jun-2022                            | O/E - blood pressure reading | 9                                    | 157/72 mmHg |  |
| STOUP By Category Sort By Date                      | 09-May-2022                            | O/E - blood pressure reading | 9                                    | 130/70 mmHg |  |
| Dashboards                                          | 05-Apr-2022                            | O/E - blood pressure reading | 9                                    | 112/60 mmHg |  |
| Dashboards BETA                                     |                                        | SnomedCT code                | 254063019                            |             |  |
| 2 Demographics                                      |                                        | READ code                    | 248                                  |             |  |
| Event Summary                                       |                                        | Time recorded                | 08-Apr-2022 08:25:05                 |             |  |
| 🛸 Laboratory Results                                |                                        | Person recorded              | Ms Claudia Filipe                    |             |  |
| 🖄 Send Feedback to Connecting Care                  |                                        | Role of person               | Clerical Worker                      |             |  |
| 🖄 Data Quality Feedback                             |                                        | Organisation name            | CHARLOTTE KEEL MEDICAL PRACTICE      |             |  |
| Anaesthetics (1 / 1)                                |                                        | Organisation id              | L81015                               |             |  |
| Colorectal Surgery (1 / 1)                          |                                        | Record element identifier    | Obbeaf86-1399-41c8-a83d-f3710e76881d |             |  |
| Community Record(s) (22 / 22)                       |                                        | Source system identity       | EMISWEB                              |             |  |
| ENT (5 / 5)                                         |                                        | Source system type           | General Practice                     |             |  |
| GP Record (10 / 11)                                 |                                        | Extract identifier           | 78593f7b-1b4f-41ec-901f-875901349a09 |             |  |
| CHARLOTTE KEEL MEDICAL PRACTICE (10 / 1             |                                        | Extract time                 | 18-Oct-2022                          |             |  |
| Summary                                             | 22-Feb-2022                            | O/E - blood pressure reading | D                                    | 135/64 mmHg |  |
| Risks/Warning                                       | 22-Feb-2022                            | O/E - blood pressure reading |                                      | 146/62 mmHg |  |
| Procedure                                           | 22-Feb-2022                            | O/E - blood pressure reading | p                                    | 147/76 mmHg |  |
| Problem                                             | 10-Feb-2021                            | O/E - blood pressure reading | 9                                    | 142/77 mmHg |  |
| Patient Detail                                      | 16-Jan-2020                            | O/E - blood pressure reading | 9                                    | 148/75 mmHg |  |
| Medication                                          |                                        | SnomedCT code                | 254063019                            |             |  |
| Investigation                                       |                                        | READ code                    | 248                                  |             |  |
| GP View                                             |                                        | Time recorded                | 16-Jan-2020 12:27:23                 |             |  |
| Examination                                         |                                        | Person recorded              | Ms Jaci Monk                         |             |  |
| Diagnosis                                           |                                        | Role of person               | Community Practitioner               |             |  |
| Integrated Urgent Care (1 / 1)                      |                                        | Organisation name            | CHARLOTTE KEEL MEDICAL PRACTICE      |             |  |
| <ul> <li>integrated orgenic calle (17.1)</li> </ul> | 1                                      |                              |                                      |             |  |

## Viewing the GP Record in the Document View

You can also view the GP information in the **Document View section** on the Person Summary Tab, alongside any Community EMIS records.

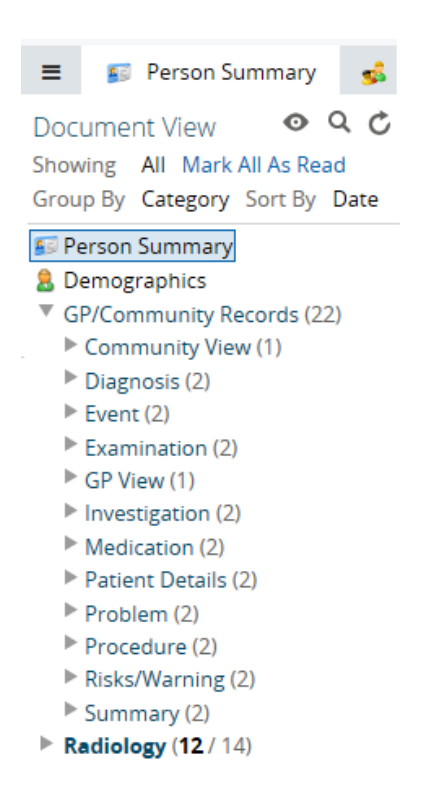

## For more information & support contact your local IT Helpdesk